# صحفلا نيوكت - ثدحألا تارادصإلاو ASA 8.3 مادختساب ASDM

## المحتويات

<u>المقدمة</u> <u>المتطلبات الأساسية</u> <u>المكونات المستخدمة</u> <u>الاصطلاحات</u> <u>السياسة العمومية الافتراضية</u> <u>تعطيل الفحص العمومي الافتراضي لتطبيق ما</u> <u>تمكين الفحص للتطبيق غير الافتراضي</u> <u>معلومات ذات صلة</u>

## <u>المقدمة</u>

يقدم هذا المستند نموذجا لتكوين جهاز الأمان القابل للتكيف (ASA) من Cisco مع الإصدارات 8.3(1) والإصدارات الأحدث حول كيفية إزالة الفحص الافتراضي من السياسة العامة لتطبيق ما وكيفية تمكين الفحص لتطبيق غير افتراضي باستخدام مدير أجهزة الأمان القابل للتكيف (ASDM).

ارجع إلى PIX/ASA 7.x: تعطيل الفحص العام الافتراضي وتمكين فحص التطبيق غير الافتراضي لنفس التكوين على Cisco ASA مع الإصدارات 8.2 والإصدارات الأقدم.

## <u>المتطلبات الأساسية</u>

#### <u>المتطلبات</u>

لا توجد متطلبات خاصة لهذا المستند.

#### <u>المكونات المستخدمة</u>

تستند المعلومات الواردة في هذا المستند إلى برنامج Cisco ASA Security Appliance Software، الإصدار 8.3(1) مع ASDM 6.3.

تم إنشاء المعلومات الواردة في هذا المستند من الأجهزة الموجودة في بيئة معملية خاصة. بدأت جميع الأجهزة المُستخدمة في هذا المستند بتكوين ممسوح (افتراضي). إذا كانت شبكتك مباشرة، فتأكد من فهمك للتأثير المحتمل لأي أمر.

#### <u>الاصطلاحات</u>

راجع <u>اصطلاحات تلميحات Cisco التقنية للحصول على مزيد من المعلومات حول اصطلاحات المستندات.</u>

## السياسة العمومية الافتراضية

بشكل افتراضي، يتضمن التكوين سياسة تطابق كل حركة مرور فحص التطبيق الافتراضية وتطبق بعض عمليات الفحص على حركة المرور على جميع الواجهات (سياسة عامة). ليست كل عمليات التفتيش ممكنة بشكل افتراضي. يمكنك تطبيق نهج عمومي واحد فقط. إذا كنت ترغب في تغيير النهج العام، يجب عليك إما تحرير النهج الافتراضي أو تعطيله وتطبيق نهج جديد. (يتجاوز نهج الواجهة السياسة العامة.)

في ASDM، أختر **تكوين > جدار حماية > قواعد سياسة الخدمة** لعرض السياسة العامة الافتراضية التي تحتوي على فحص التطبيق الافتراضي كما هو موضح هنا:

| 1     | Home 🦓 Configuration 💽 Monitor in                        | 4 | 🔚 Suve 🔇 Refresh 🔇 Back            | 0      | terward 💡 | 2 Help                                                                                                    |              |                |                                    |       |                                                  |
|-------|----------------------------------------------------------|---|------------------------------------|--------|-----------|----------------------------------------------------------------------------------------------------|--------------|----------------|------------------------------------|-------|--------------------------------------------------|
|       | Preval 🚽 Q 🗵                                             | E | ionfiguration > Firewall > Service | Policy | Robes     |                                                                                                    |              |                |                                    |       |                                                  |
| ke la | Access Rules                                             |   | 🗣 Add 🔹 🗃 Eds: 📋 Delete   🛧        | 4      | X 2n 🖄    | -   Q, n                                                                                                    | nd 🔁 Dagnarr | 🥂 Packet Trace |                                    |       |                                                  |
| 8     | - Q, Service Policy Rules                                |   | Traffic Classification             |        | Easthad   | and the second second s | Forma        | Deskinskins    | Caulas I                           | Terra | Rule Actions                                     |
| -     | Filter Rules                                             |   | Build Bolicy: global_policy        |        | Enclosed  | Matth                                                                                                    | Source       | DESCHARCH      | Service                            | 1010  |                                                  |
|       | - Liss Public Servers<br>- Mail URL Filtering Servers    |   | inspection_default                 |        |           | Ba Hatch                                                                                                    | a a A        | al A           | <ul> <li>default-inspec</li> </ul> |       | Inspect DNS Map preset_dns_map     Inspect PRITP |
|       | Providence Detection                                     |   |                                    |        |           |                                                                                                    |              |                |                                    |       | (L3 more hapect actions)                         |
|       | - 📸 ketwork Objects/Groups<br>- 🔛 Service Objects/Groups |   |                                    |        |           |                                                                                                    |              |                |                                    |       |                                                  |
|       | ⊟- 📴 Class Haps<br>- 🖓 DN 5                              |   |                                    |        |           |                                                                                                    |              |                |                                    |       |                                                  |
|       |                                                          |   |                                    |        |           |                                                                                                    |              |                |                                    |       |                                                  |
|       | HITP                                                     |   |                                    |        |           |                                                                                                    |              |                |                                    |       |                                                  |
|       | RTSP                                                     |   |                                    |        |           |                                                                                                    |              |                |                                    |       |                                                  |
|       | i 🖓 🖓 SIP<br>E 🔀 Enspect Maps                            |   |                                    |        |           |                                                                                                    |              |                |                                    |       |                                                  |
|       | DCERPC                                                   |   |                                    |        |           |                                                                                                    |              |                |                                    |       |                                                  |
|       | ESVITP                                                   |   |                                    |        |           |                                                                                                    |              |                |                                    |       |                                                  |
|       |                                                          |   |                                    |        |           |                                                                                                    |              |                |                                    |       |                                                  |
|       | 3 Device Setup                                           |   |                                    |        |           |                                                                                                    |              |                |                                    |       |                                                  |
|       | Che Cerve Secur                                          |   |                                    |        |           |                                                                                                    |              |                |                                    |       |                                                  |
|       | C.B. main                                                |   |                                    |        |           |                                                                                                    |              |                |                                    |       |                                                  |
|       | Remote Access VPN                                        |   |                                    |        |           |                                                                                                    |              |                |                                    |       |                                                  |

يتضمن تكوين النهج الافتراضي الأوامر التالية:

```
class-map inspection_default
                                                           match default-inspection-traffic
                                                  policy-map type inspect dns preset_dns_map
                                                                                  parameters
                                                                message-length maximum 512
                                                                     policy-map global_policy
                                                                    class inspection_default
                                                                 inspect dns preset_dns_map
                                                                                inspect ftp
                                                                          inspect h323 h225
                                                                          inspect h323 ras
                                                                                inspect rsh
                                                                               inspect rtsp
                                                                              inspect esmtp
                                                                             inspect sqlnet
                                                                             inspect skinny
                                                                             inspect sunrpc
                                                                             inspect xdmcp
                                                                                inspect sip
                                                                            inspect netbios
                                                                               inspect tftp
                                                         service-policy global_policy global
إذا كنت بحاجة إلى تعطيل السياسة العامة، فاستخدم الأمر no service-policy global_policy global. لحذف
```

السياسة العامة باستخدام ASDM أختر **تكوين > جدار حماية > قواعد سياسة الخدمة**. ثم حدد النهج العام وانقر فوق

| Configuration > Firewall > Servi | ce Policy      | Rules   |          |                   |             |                                    |      |                                                                                |
|----------------------------------|----------------|---------|----------|-------------------|-------------|------------------------------------|------|--------------------------------------------------------------------------------|
| 🗣 Add 🕞 🎻 Edit 📋 Delete          | <del>1</del> 4 | X 🖻 🖷   | • Q. Fit | nd 🔤 Diagram 🕰 Pa | acket Trace |                                    |      |                                                                                |
| Traffic Classification           |                |         |          |                   |             |                                    |      | Rule Artices                                                                   |
| Name                             | #              | Enabled | Match    | Source            | Destination | Service                            | Time | Kale Actions                                                                   |
| Global; Policy: global_policy    |                |         |          |                   |             |                                    |      |                                                                                |
| inspection_default               |                |         | 🐚 Match  | ≪bany             | 🎨 any       | <ul> <li>default-inspec</li> </ul> |      | Inspect DNS Map preset_dhs_map     Inspect ESMTP     (13 more inspect actions) |

**ملاحظة:** عند حذف نهج الخدمة مع ASDM، يتم حذف مخططات الفئة والنهج المقترنة. ومع ذلك، في حالة حذف نهج الخدمة باستخدام CLI، تتم إزالة نهج الخدمة فقط من الواجهة. تبقى خريطة الفئة وخريطة السياسة بلا تغيير.

<u>تعطيل الفحص العمومي الافتراضي لتطبيق ما</u>

حذف.

لتعطيل الفحص العام لتطبيق ما، أستخدم الأمر no version من inspection.

على سبيل المثال، لإزالة الفحص العام لتطبيق FTP الذي يستمع إليه جهاز الأمان، أستخدم الأمر no inspection ftp في وضع تكوين الفئة.

يمكن الوصول إلى وضع تكوين الفئة من وضع تكوين خريطة السياسة. لإزالة التكوين، أستخدم نموذج no من الأمر.

```
ASA(config)#policy-map global_policy
ASA(config-pmap)#class inspection_default
ASA(config-pmap-c)#no inspect ftp
```

لتعطيل الفحص العام ل FTP باستخدام ASDM، أكمل الخطوات التالية:

**ملاحظة:** راجع <u>السماح بوصول HTTPS ل ASDM</u> للإعدادات الأساسية للوصول إلى PIX/ASA من خلال ASDM.

1. أختر **تكوين > جدار الحماية > قواعد سياسة الخدمة** وحدد السياسة العامة الافتراضية. بعد ذلك، انقر فوق **تحرير** لتحرير سياسة التفتيش

|   |                                    |          |         |          |             |                  |                |      | العام.                                           |
|---|------------------------------------|----------|---------|----------|-------------|------------------|----------------|------|--------------------------------------------------|
| E | Configuration > Firewall > Service | Policy   | Rules   |          |             |                  |                |      |                                                  |
|   | 🗣 Add 🔹 🗹 Edit 📋 Delete 🗇          | $ \psi $ | 👗 🖻 🛍   | V Q, Fit | nd 🔛 Diagra | m 🥂 Packet Trace |                |      |                                                  |
|   | Traffic Classification             |          |         |          |             |                  |                |      | Pule Article                                     |
|   | Name                               | #        | Enabled | Match    | Source      | Destination      | Service        | Time | NUIS ACCOLO                                      |
|   | 😑 Global; Policy: global_policy    |          |         |          |             |                  |                |      |                                                  |
|   | inspection_default                 |          |         | Match    | ≪ ary       | 🍫 any            | default-inspec |      | Inspect DNS Map preset_dns_map     Inspect ESMTP |

2. من نافذة "تحرير قاعدة سياسة الخدمة"، أختر **فحص البروتوكول** ضمن علامة التبويب **إجراءات القاعدة**. تأكد من إلغاء تحديد خانة الاختيار FTP. يؤدي هذا إلى تعطيل فحص FTP كما هو موضح في الصورة التالية. ثم انقر فوق **موافق** ثم **تطبيق.** 

| 🖆 Edit Service Policy Rule        |                                              |          |
|-----------------------------------|----------------------------------------------|----------|
| Traffic Classification Default In | repections Bule Actions                      |          |
|                                   | spectoris                                    |          |
| Protocol Inspection Intrusio      | n Prevention Connection Settings QoS NetFlow |          |
| Select all inspection rules       | 8                                            |          |
|                                   |                                              |          |
| DCERPC                            | Configure                                    |          |
|                                   | Configure DNS Inspect Map: preset dns map    |          |
| ESMTP                             | Configure                                    |          |
| ETP.                              | Configure                                    |          |
| H.323 H.225                       | Configure                                    |          |
| H.323 RAS                         | Configure                                    |          |
| П НТТР                            | Configure                                    |          |
| ICMP                              |                                              |          |
| ICMP Error                        |                                              |          |
| E ILS                             |                                              |          |
| IM                                | Configure                                    |          |
| IP-Options                        | Configure                                    |          |
| IPSec-Pass-Thru                   | Configure                                    |          |
| MMP                               | Configure                                    |          |
| MGCP                              | Configure                                    |          |
| ✓ NETBIOS                         | Configure                                    |          |
| PPTP                              |                                              | <u> </u> |
|                                   |                                              |          |
|                                   |                                              |          |
|                                   |                                              |          |

**ملاحظة:** للحصول على مزيد من المعلومات حول فحص FTP، ارجع إلى <u>PIX/ASA 7.x: تمكين مثال تكوين خدمات</u>. <u>FTP/TFTP</u>.

### <u>تمكين الفحص للتطبيق غير الافتراضي</u>

يتم تعطيل فحص HTTP المحسن بشكل افتراضي. لتمكين فحص HTTP في global\_policy، أستخدم الأمر **فحص** http تحت http.

في هذا المثال، يتم تصنيف أي اتصال HTTP (حركة مرور TCP على المنفذ 80) يدخل جهاز الأمان من خلال أي واجهة لفحص HTTP. *لأن السياسة هي سياسة عامة، فإن التفتيش يحدث فقط عند دخول حركة المرور إلى كل واجهة*.

```
ASA(config)# policy-map global_policy
ASA(config-pmap)# class inspection_default
ASA(config-pmap-c)# inspect http
ASA2(config-pmap-c)# exit
ASA2(config-pmap)# exit
ASA2(config)#service-policy global_policy global
```

في هذا المثال، *يتم تصنيف* أي اتصال HTTP (حركة مرور TCP على المنفذ 80) يدخل جهاز الأمان أو يخرج منه من خلال *الواجهة الخارجية، لفحص HTTP*. ASA(config)#class-map outside-class ASA(config-cmap)#match port tcp eq www ASA(config)#policy-map outside-cisco-policy ASA(config-pmap)#class outside-class ASA(config-pmap-c)#inspect http ASA(config)#service-policy outside-cisco-policy interface **outside** قم بإجراء هذه الخطوات لتكوين المثال أعلاه باستخدام ASDM

1. أخترت **تشكيل>جدار حماية>خدمة سياسة قاعدة** وطقطقة **يضيف** in order to أضفت جديد خدمة سياسة:

| Fooliguration > Firewall > Ser | vice Polic | r Roles |            |              |                |                  |      |                                                                                |
|--------------------------------|------------|---------|------------|--------------|----------------|------------------|------|--------------------------------------------------------------------------------|
| 🗣 Add - 🕑 Edit 🏢 Delete        | ÷ +        | 3. Ra 🗈 | l -   Q, n | nd 🖭 Diagram | 💐 Packet Trace |                  |      |                                                                                |
| Traffic Cossilication          |            |         |            |              |                |                  |      | The last deltament                                                             |
| Name                           | ø          | Enabled | Match      | Source       | Destination    | Service          | Time |                                                                                |
| Biobal; Policy: global_policy  |            |         |            |              |                |                  |      |                                                                                |
| inspection_default             |            |         | Ling March | र्छ बार्     | th any         | 🔍 defealt-inspec |      | Inspect DVS Hap preset_drs_map     Inspect ESHTP     (19 more inspect actions) |
|                                |            |         |            |              |                |                  |      |                                                                                |
|                                |            |         |            |              |                |                  |      |                                                                                |
|                                |            |         |            |              |                |                  |      |                                                                                |
|                                |            |         |            |              |                |                  |      |                                                                                |
|                                |            |         |            |              |                |                  |      |                                                                                |
|                                |            |         |            |              |                |                  |      |                                                                                |
|                                |            |         |            |              |                |                  |      |                                                                                |
|                                |            |         |            |              |                |                  |      |                                                                                |
|                                |            |         |            |              |                |                  |      |                                                                                |
|                                |            |         |            |              |                |                  |      |                                                                                |
|                                |            |         |            |              |                |                  |      |                                                                                |
|                                |            |         |            |              |                |                  |      |                                                                                |
|                                |            |         |            |              |                |                  |      |                                                                                |
|                                |            |         |            |              |                |                  |      |                                                                                |
|                                |            |         |            |              |                |                  |      |                                                                                |
|                                |            |         |            |              |                |                  |      |                                                                                |
|                                |            |         |            |              |                |                  |      |                                                                                |

2. من "معالج إضافة قاعدة سياسة الخدمة" - إطار "نهج الخدمة"، أختر زر الاختيار الموجود بجوار **الواجهة**. يطبق هذا النهج الذي تم إنشاؤه على واجهة معينة، والتي هي الواجهة **الخارجية** في هذا المثال. قم بتوفير اسم سياسة، وهو **خارجي-cisco-policy** في هذا المثال. انقر فوق Next (التالي).

| r  | Add Service P                  | Policy Rule Wizard - Service Polic                                                         | y            |                          | × |
|----|--------------------------------|--------------------------------------------------------------------------------------------|--------------|--------------------------|---|
| Ą  | dding a new servio             | ce policy rule requires three steps:                                                       |              |                          |   |
| S  | ep 1: Configure a              | a service policy.                                                                          |              |                          |   |
| 3  | ep 2: Configure t              | the traffic classification oriteria for the serv                                           | vice policy  | rule.                    |   |
| 50 | ep 3: Conrigure a              | actions on the tramic classified by the serv                                               | ice policy r | ule.                     |   |
| 0  | reate a Service Po             | licy and Apply To:                                                                         |              |                          | - |
|    | rule into the exist            | policy can be configured per interface or a<br>ting service policy. Otherwise, you can cre | ate a new    | service policy.          |   |
|    | <ul> <li>Interface:</li> </ul> | outside - (create new service policy) 👻                                                    |              |                          |   |
|    | Policy Name:                   | outside-cisco-þolicy                                                                       |              |                          |   |
|    | Description:                   |                                                                                            |              | -                        |   |
|    | 🚫 Global - applie              | es to all interfaces                                                                       |              |                          |   |
|    | Policy Name:                   | global_policy                                                                              |              |                          |   |
|    | Description:                   |                                                                                            |              |                          |   |
|    |                                |                                                                                            |              |                          |   |
|    |                                |                                                                                            |              |                          |   |
|    |                                |                                                                                            |              |                          |   |
|    |                                |                                                                                            |              |                          |   |
|    |                                |                                                                                            |              |                          |   |
|    |                                |                                                                                            |              |                          |   |
|    |                                |                                                                                            |              |                          |   |
|    |                                |                                                                                            |              |                          |   |
|    |                                |                                                                                            |              |                          |   |
|    |                                |                                                                                            |              | Carrel Hal               |   |
|    |                                |                                                                                            |              | < Back Next > Cancel Hel | P |

3. من معالج "إضافة قاعدة سياسة الخدمة" - إطار معايير تصنيف حركة المرور، قم بتوفير اسم فئة حركة المرور الجديدة. الاسم المستخدم في هذا المثال هو **خارج الفئة**. ضمنت أن تدقيق صندوق بجوار **TCP أو UDP غاية ميناء** يكون فحصت وطقطقة **بعد** ذ**لك**.

| 🖆 Add Service Policy Rule                    | Wizard - Traffic Classification Criteria                                                                         | × |
|----------------------------------------------|----------------------------------------------------------------------------------------------------|---|
| Oreate a new traffic class:                  | outside-class                                                                                                    |   |
| Description (optional):                      |                                                                                                    |   |
| Traffic Match Criteria                       |                                                                                                    | - |
| Default Inspection Trail                     | ffic                                                                                                    |   |
| Source and Destination                       | IP Address (uses ACL)                                                                                            |   |
| Tunnel Group                                 |                                                                                                    |   |
| CP or UDP Destination                        | Port                                                                                                    |   |
| RTP Range                                    |                                                                                                    |   |
| IP DiffServ CodePoints                       | (DSCP)                                                                                                    |   |
| IP Precedence                                |                                                                                                    |   |
| Any traffic                                  |                                                                                                    |   |
| Ouse an existing traffic class:              | inspection_default                                                                                               |   |
| OUse class-default as the traff              | fic class.                                                                                                    |   |
| If traffic does not match a ex<br>situation. | dsting traffic class, then it will match the class-default traffic class. Class-default can be used in catch all |   |
|                                              |                                                                                                    |   |
|                                              |                                                                                                    |   |
|                                              |                                                                                                    |   |
|                                              |                                                                                                    |   |
|                                              |                                                                                                    |   |
|                                              |                                                                                                    |   |
|                                              |                                                                                                    | _ |
|                                              | < Back Next > Cancel Help                                                                                        |   |

4. من معالج "إضافة قاعدة سياسة خدمة" - تطابق حركة المرور - نافذة المنفذ الوجهة، أختر زر الاختيار الموجود بجوار TCP ضمن قسم **البروتوكول**. ثم انقر فوق الزر الموجود بجوار **الخدمة** لاختيار الخدمة المطلوبة.

| 鱰 Add Service Policy Rule Wizard - Traffic Match - Destination Port |
|---------------------------------------------------------------------|
| Protocol: 💿 TCP 🔘 UDP                                               |
| Service:                                                            |
| To specify port range for the service, use nnn-nnn format.          |
|                                                                     |
|                                                                     |
|                                                                     |

5. من نافذة "إستعراض الخدمة"، أختر HTTP كخدمة. ثم انقر فوق OK.

|                    |          | 1                 |                   | 1         | 1           |   |
|--------------------|----------|-------------------|-------------------|-----------|-------------|---|
| Name               | Protocol | Source Ports      | Destination Ports | ICMP Type | Description |   |
| - III ctiqbe       | tcp      | default (1-65535) | 2748              |           |             | ^ |
| - 12 daytim        | e top    | default (1-65535) | 13                |           |             |   |
| - 😰 discard        | tcp      | default (1-65535) | 9                 |           |             |   |
| - 👓 domain         | tcp      | default (1-65535) | 53                |           |             |   |
| - 😰 echo           | tcp      | default (1-65535) | 7                 |           |             |   |
| - 10 exec          | tcp      | default (1-65535) | 512               |           |             |   |
| 🗠 🔟 finger         | tcp      | default (1-65535) | 79                |           |             |   |
| 💷 ftp              | tcp      | default (1-65535) | 21                |           |             |   |
| - 😰 ftp-dat        | a top    | default (1-65535) | 20                |           |             |   |
| - 😰 gopher         | tcp      | default (1-65535) | 70                |           |             |   |
| <b>12&gt;</b> h323 | tcp      | default (1-65535) | 1720              |           |             |   |
| - 😰 hostna         | me top   | default (1-65535) | 101               |           |             |   |
| - 📧 http           | tcp      | default (1-65535) | 80                |           |             |   |
| 😰 https            | tcp      | default (1-65535) | 443               |           |             |   |
| - 😎 ident          | tcp      | default (1-65535) | 113               |           |             |   |
| - 😰 imap4          | tcp      | default (1-65535) | 143               |           |             |   |
| - IC inc           | tcp      | default (1-65535) | 194               |           |             |   |
| - 😰 kerbera        | os top   | default (1-65535) | 750               |           |             |   |
| - 👓 Klogin         | tcp      | default (1-65535) | 543               |           |             |   |
| i 💼 takat          | tcp      | default (1-65535) | 544               |           |             | ~ |
| - IO KShell        |          |                   |                   |           |             |   |

6. من معالج "إضافة قاعدة سياسة خدمة" - تطابق حركة المرور - نافذة المنفذ الوجهة، يمكنك أن ترى أن **الخدمة** المختارة هي tcp/http. انقر فوق Next (التالي).

| 🖆 Add Service Policy Rule Wizard - Traffic Match - Destination Port                           |      |
|-----------------------------------------------------------------------------------------------|------|
| Protocol:  CP UDP Service: tcp/http To specify port range for the service, use nnn-nnn format |      |
|                                                                                               |      |
|                                                                                               |      |
|                                                                                               |      |
|                                                                                               |      |
| < Back Next > Cancel                                                                          | Help |

7. من معالج "إضافة قاعدة سياسة الخدمة" - إطار "إجراءات القواعد"، حدد خانة الاختيار الموجودة بجوار HTTP. بعد ذلك، انقر فوق **تكوين** بجوار HTTP.

| 🖆 Add Service Policy Rub      | e Wizard - Rule | Actions                     |      |
|-------------------------------|-----------------|-----------------------------|------|
| Protocol Inspection Intrusion | Prevention Conn | ection Settings OoS NetElow |      |
| Ind date                      | Con             |                             |      |
| CTIQBE                        |                 |                             | ^    |
| DCERPC                        | Configure       |                             |      |
| DNS                           | Configure       |                             |      |
| ESMTP                         | Configure       |                             |      |
| FTP                           | Configure       |                             |      |
| H.323 H.225                   | Configure       |                             |      |
| H.323 RA5                     | Configure       |                             |      |
| HTTB                          | Configure       |                             |      |
| ICMP                          |                 | •                           |      |
| ICMP Error                    |                 |                             |      |
| <b>ILS</b>                    |                 |                             |      |
| MI 🔄                          | Configure       |                             |      |
| IP-Options                    | Configure       |                             |      |
| IPSec-Pass-Thru               | Configure       |                             |      |
| MMP                           | Configure       |                             |      |
| MGCP                          | Configure       |                             |      |
| NETBIOS                       | Configure       |                             |      |
| PPTP                          |                 |                             |      |
| RSH                           |                 |                             | ~    |
|                               |                 |                             |      |
|                               |                 | < Back Finish Cancel        | Help |

8. من نافذة خريطة فحص HTTP المحددة، تحقق من زر الخيار المجاور **لاستخدام خريطة فحص HTTP الافتراضية**. يتم إستخدام فحص HTTP الافتراضي في هذا المثال. ثم انقر فوق

| Select HTTP Inspect Map                                  | ×          |
|----------------------------------------------------------|------------|
| <ul> <li>Use the default HTTP inspection map</li> </ul>  |            |
| Select an HTTP inspect map for fine control over inspect | tion       |
| Name                                                     | Ы          |
|                                                          |            |
|                                                          |            |
|                                                          |            |
|                                                          |            |
|                                                          |            |
|                                                          |            |
|                                                          |            |
|                                                          |            |
|                                                          |            |
| OK Capcel Help                                           |            |
|                                                          |            |
|                                                          | _ فوق<br>م |

| 🖆 Add Service Policy Rule Wizard - Rule Actions 🛛 🛛 🔀                                                                                                    |                   |                               |   |  |  |  |  |  |
|----------------------------------------------------------------------------------------------------|-------------------|-------------------------------|---|--|--|--|--|--|
| Protocol Inspection Interview                                                                                                    | n Prevention Conn | action Settings OoS NetElow   |   |  |  |  |  |  |
| Inclusion and a second second se |                   | locdon Jockings (203 Moti now |   |  |  |  |  |  |
| CTIQBE                                                                                                    |                   | ^                             |   |  |  |  |  |  |
| DCERPC                                                                                                    | Configure         |                               |   |  |  |  |  |  |
| DN5                                                                                                    | Configure         |                               |   |  |  |  |  |  |
| ESMTP                                                                                                    | Configure         |                               |   |  |  |  |  |  |
| FTP                                                                                                    | Configure         |                               |   |  |  |  |  |  |
| H.323 H.225                                                                                                    | Configure         |                               |   |  |  |  |  |  |
| H.323 RA5                                                                                                    | Configure         |                               |   |  |  |  |  |  |
| HTTP:                                                                                                    | Configure         |                               |   |  |  |  |  |  |
| ICMP                                                                                                    |                   |                               |   |  |  |  |  |  |
| ICMP Error                                                                                                    |                   |                               |   |  |  |  |  |  |
| <b>ILS</b>                                                                                                    |                   |                               |   |  |  |  |  |  |
| IM 🔄                                                                                                    | Configure         |                               |   |  |  |  |  |  |
| IP-Options                                                                                                    | Configure         |                               |   |  |  |  |  |  |
| IPSec-Pass-Thru                                                                                                    | Configure         |                               |   |  |  |  |  |  |
| MMP                                                                                                    | Configure         |                               |   |  |  |  |  |  |
| MGCP                                                                                                    | Configure         |                               |   |  |  |  |  |  |
| NETBIOS                                                                                                    | Configure         |                               |   |  |  |  |  |  |
| PPTP                                                                                                    |                   |                               |   |  |  |  |  |  |
| RSH                                                                                                    |                   |                               |   |  |  |  |  |  |
|                                                                                                    |                   |                               |   |  |  |  |  |  |
|                                                                                                    |                   | < Back Finish Cancel Hel      | 2 |  |  |  |  |  |

10. تحت **تشكيل > جدار حماية > قواعد سياسة الخدمة**، سترى سياسة الخدمة التي تم تكوينها حديثا **خارج--cisco** in order (لفحص HTTP) مع سياسة الخدمة الافتراضية الموجودة بالفعل على الجهاز. طقطقة **يطبق** in order to طبقت التشكيل إلى ال cisco ASA.

| Configuration > Firewall > Service Policy Rules                    |              |                 |             |                   |                                                                                    |  |  |  |  |
|--------------------------------------------------------------------|--------------|-----------------|-------------|-------------------|------------------------------------------------------------------------------------|--|--|--|--|
| 💠 Add 🔸 🗃 Eelete   🎓 🌾   🐰 🐜 🏙 -   🗛 Find 🖽 Diagram 📖 Packet Trace |              |                 |             |                   |                                                                                    |  |  |  |  |
| Traffic Classification                                             | Pule Artists |                 |             |                   |                                                                                    |  |  |  |  |
| Name                                                               | # Enabled    | d Match Source  | Destination | Service T         | ime                                                                                |  |  |  |  |
| Interface: outside; Policy: outside-                               | cisco-policy |                 |             |                   |                                                                                    |  |  |  |  |
| outside-class                                                      |              | 🖹 Match 🧠 any   | 🎱 any       | 😎 http            | Q Inspect HTTP                                                                     |  |  |  |  |
| Global; Policy: global_policy                                      |              |                 |             |                   |                                                                                    |  |  |  |  |
| <sup>1</sup> Inspection_default                                    |              | lan Match 🥥 any | any         | Q, default-inspec | Q_ Inspect DNS Map preset_dns_map<br>Q_ Inspect ESMTP<br>(13 more inspect actions) |  |  |  |  |
| <                                                                  |              |                 |             |                   |                                                                                    |  |  |  |  |
| Apply Reset                                                        |              |                 |             |                   |                                                                                    |  |  |  |  |

## <u>معلومات ذات صلة</u>

- أجهزة الأمان المعدلة Cisco ASA 5500 Series Adaptive Security Appliances
  - مدير أجهزة حلول الأمان المعدلة من <u>Cisco</u>
    - <u>طلبات التعليقات (RFCs)</u>
    - تطبيق فحص بروتوكول طبقة التطبيق
  - الدعم التقني والمَستندات Cisco Systems

ةمجرتاا مذه لوح

تمجرت Cisco تايان تايانق تال نم قعومجم مادختساب دنتسمل اذه Cisco تمجرت ملاعل العامي عيمج يف نيم دختسمل لمعد يوتحم ميدقت لقيرشبل و امك ققيقد نوكت نل قيل قمجرت لضفاً نأ قظعالم يجرُي .قصاخل امهتغلب Cisco ياخت .فرتحم مجرتم اممدقي يتل القيفارت عال قمجرت اعم ل احل اوه يل إ أم اد عوجرل اب يصوُتو تامجرت الاذة ققد نع اهتي لوئسم Systems الما يا إ أم الا عنه يل الان الانتيام الال الانتيال الانت الما